# Námietka proti odmietnutiu vykonania zápisu do obchodného registra

Služba je určená pre podnikateľov a je bezplatná.

Prostredníctvom služby sa elektronickými prostriedkami podávajú námietky proti odmietnutiu vykonania zápisu (zmeny alebo výmazu) údajov zapisovaných do obchodného registra. Elektronickú službu môžete využívať v prípade, že ste držiteľom platného občianskeho preukazu s čipom (tzv. elD karta). Na účel autentifikácie je možné využiť aj doklad o pobyte cudzinca s elektronickým čipom, alternatívny autentifikátor, autentifikačný certifikát alebo prostriedok elektronickej identifikácie z iného štátu EÚ. Elektronický formulár pre námietky musí byť autorizovaný. Prílohy – elektronické listiny priložené k elektronickému formuláru pre námietky, sa vyžadujú autorizované kvalifikovaným elektronickým podpisom (pečaťou), alebo viacnásobným kvalifikovaným elektronickým podpisom (pečaťou). Námietku je možné podať až nasledujúci deň po doručení odmietnutia vykonania zápisu z dôvodu replikácie databázy. Námietky proti odmietnutiu vykonania zápisu do OR sa podávajú spolu s prílohami výlučne v elektronickej podobe registrovému súdu.

#### Služba vyžaduje:

- Kvalifikovaný elektronický podpis
  V zmysle vyhlášky 511/2022.Z.z. o uznaných spôsoboch autorizácie, je možné použiť aj zdokonalený elektronický podpis založený na kvalifikovanom certifikáte.
- ak z obsahu konania vyplýva potreba pripojenia prílohy:
  - elektronický formulár návrhu na zápis, zmenu výmaz musí byť vo formáte XML, podpísaný kvalifikovaným elektronickým podpisom (pečaťou) navrhovateľa (resp. navrhovateľov)
  - dokument vytvorený na základe šablóny MSSR (napr. <u>plnomocenstvo</u>) musí byť vo formáte XML, podpísaný kvalifikovaným elektronickým podpisom (pečaťou) navrhovateľa (resp. navrhovateľov)
  - iná príloha musí byť vo formáte PDF odpísaná kvalifikovaným elektronickým podpisom (pečaťou) navrhovateľa (resp. navrhovateľov).

#### UPOZORNENIE:

Prílohy skenujte v odtieňoch sivej s rozlíšením najviac 200 dpi. Skontrolujte skenovaný dokument pred podpisom, či je obsah čitateľný.

V názvoch elektronických dokumentov nepoužívajte diakritiku a špeciálne znaky.

Elektronická služba "<u>Podávanie námietky proti odmietnutiu vykonania zápisu do obchodného registra</u>" sa skladá z nasledujúcich krokov:

- 1. Vyplnenie údajov príslušného formulára
- 2. Priloženie a podpísanie potrebných príloh
- 3. Podpísanie návrhu
- 4. Údaje o podaní

# Vyplnenie údajov príslušného formulára

Vypíšte postupne v jednotlivých krokoch údaje o konaní, ku ktorému podávate námietku, údaje o navrhovateľovi a znenie námietky.

Následne si v bode "Zhrnutie" skontrolujte údaje, ktoré navrhujete zapísať. V prípade potreby ich upravte. V priebehu vypĺňania sa formulár priebežne ukladá (platí to pre prihlásených používateľov). Priebežne uložený formulár je možné nájsť v rozpracovaných podaniach v časti Moje podania.

## Priloženie a podpísanie potrebných príloh

Ak z obsahu konania vyplýva potreba vloženia prílohy, tak ju priložte. Prílohy je možné vložiť podpísané alebo je možné ich podpísať priamo pri vytváraní podania.

#### Podpísanie návrhu

Vyplnený formulár si pred podpísaním zobrazte a skontrolujte. Je možné ho uložiť do vášho počítača vo formáte XML. Formulár je možné ho podpísať priamo pri vložení alebo vložiť podpísaný.

## Údaje o podaní

• Predmet

Môžete uviesť predmet správy. Tento údaj sa priamo zobrazí v zozname elektronických správ v schránke používateľa. Uveďte napríklad krátky text popisujúci obsah správy.

- Značka odosielateľa
  Môžete uviesť značku odosielateľa. Táto značka sa zobrazí v detaile správy a môže sa použiť na identifikáciu. Uveďte napríklad číslo konania, číslo registratúrneho záznamu, spisovú značku a pod.
- Kontaktný email

# Proces spracovania podania a ďalší postup :

- 1. Prijatie podania a overenie platnosti elektronických podpisov
- 2. Vybavenie podania
- 3. Odvolanie (v prípade zamietnutia námietky)

#### Prijatie podania a overenie platnosti elektronických podpisov

Po odoslaní podania Vám bude do elektronickej schránky a na e-mailovú adresu doručená správa s potvrdenkou o prijatí podania a o začatí procesu overovania. Prečítajte si text potvrdenky. V prípade, ak je niektorý dokument v nekorektnom formáte, <u>elektronická podateľňa</u> nepokračuje v spracovaní podania.

Proces automatického overovania podania je ukončený spravidla do 24 hodín.

V prípade, ak <u>podateľňa</u> nevie automaticky overiť platnosť podpisu, je potrebné čakať na zásah administrátora a čas overenia sa môže predĺžiť. Následne po ukončení overenia Vám bude doručená správa s potvrdenkou o overení podania. Je potrebné, prečítať si text potvrdenky.

Prvý dokument v potvrdenke o overení - Sprievodný formulár - je generovaný elektronickými službami obchodného registra a neobsahuje elektronický podpis.

Ak je niektorý dokument vyhodnotený ako neplatný, následne je do elektronickej schránky a na e-mailovú adresu doručená správa o tom, že nenastali účinky doručenia. V takom prípade je potrebné podanie poslať znovu, s korektne podpísanými dokumentmi.

#### Vybavenie podania

Účinky doručenia návrhu nastávajú, keď registrovému súdu prišla informácia o doručení námietky a zároveň neuplynulo 15 dní odo dňa prevzatia Potvrdenia o odmietnutí zápisu, resp. doručenia do elektronickej schránky na www.slovensko.sk. Následne je do elektronickej schránky a na e-mailovú adresu doručená správa o pridelení sudcu. Lehota na vybavenie námietok je 10 pracovných dní od ich doručenia.

#### Odvolanie

V prípade zamietnutia námietok je prípustné odvolanie, ktoré je možné podať prostredníctvom portálu Ministerstva spravodlivosti SR <u>e-žaloby</u> – podanie v civilnom spore - podanie k existujúcemu konaniu – podanie k spisovej značke.

Vo formulári "Podanie k existujúcej spisovej značke" je potrebné z číselníka vybrať "Odvolanie".